# Steps to Activate email using Forgot Password

Step 1: Open email.gov.in using your browser. Click on Forgot Password option.

| $\leftarrow \rightarrow$ | X 🔒 email.gov.in                      |
|--------------------------|---------------------------------------|
| M Gmail                  | 🖸 YouTube 🕺 Maps                      |
|                          |                                       |
|                          | govin                                 |
|                          |                                       |
| l                        | Enter Details to <b>Sign In</b>       |
|                          | Enter email user@gov.in / user@nic.in |
|                          | *****                                 |
|                          | Sign In Forgot Password Password ID   |

Step 2: Enter your government email **@neigrihms.gov.in** as provided in your alternate email, along with the last 4 digit of your registered mobile number. Fill the captcha and click submit.

| Enter your NIC email Address and Captcha value to begin |  |  |  |  |
|---------------------------------------------------------|--|--|--|--|
| * All fields are mandatory                              |  |  |  |  |
| Enter Email Address                                     |  |  |  |  |
| marwein.everly@neigrihms.gov.in                         |  |  |  |  |
| Enter last 4 digit of your registered mobile number     |  |  |  |  |
|                                                         |  |  |  |  |
| Enter the contents of the image below                   |  |  |  |  |
| Enter Image Text                                        |  |  |  |  |
| FJDXYX C                                                |  |  |  |  |
| Submit                                                  |  |  |  |  |

Step 3: An OTP will be sent to your registered mobile number and will be required to be entered as can be seen below and click submit.

| Enter your OTP and Captcha value to begin   |
|---------------------------------------------|
| Enter Kavach OTP or OTP sent on your mobile |
| Ютр                                         |
| Enter the contents of the image below       |
| Enter Image Text                            |
| e 8w8R1 Submit                              |
|                                             |

Step 4: Enter your desired password which **must contain Uppercase**, **lower case**, **number**, **Special Characters and the password should be atleast 8 characters Long and must not contain dictionary word**.

| Enter your New Password and Captcha value |   |
|-------------------------------------------|---|
| Enter New Password                        |   |
|                                           |   |
| Re-Enter New Password                     |   |
|                                           |   |
| Enter the contents of the image below     |   |
| XCIBIU                                    | ] |
| VCJBJU 😂                                  |   |
| Submit                                    | _ |

Click the submit button and your new password will be saved and ready for use to login to your email at <u>email.gov.in</u>.

# Password changed successfully

Your Email Address: @@neigrihms.gov.in Your Mobile No. : \*\*\*\*\*\*8412 Please login with the new password.

NOTE:

- 1. Please activate Kavach as per the guide attached before logging in to your government email.
- 2. Upon logging in to your government email,
  - a. Please type the Kavach code after your password when trying to login.

'or'

b. Please accept the login request notification on your mobile if Kavach is installed in your mobile with the registered number.

# How to Install Kavach (Desktop & Mobile Version) & Use of Kavach for

### **Authentication**

#### **Desktop Installation:**

1. Open the link <u>https://kavach.mail.gov.in</u> as in the Image below.

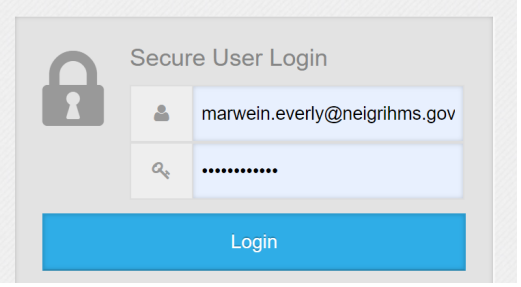

2. Enter your email ID and password in the fields provided and click Login Button. It will take to the next page as in the Image below.

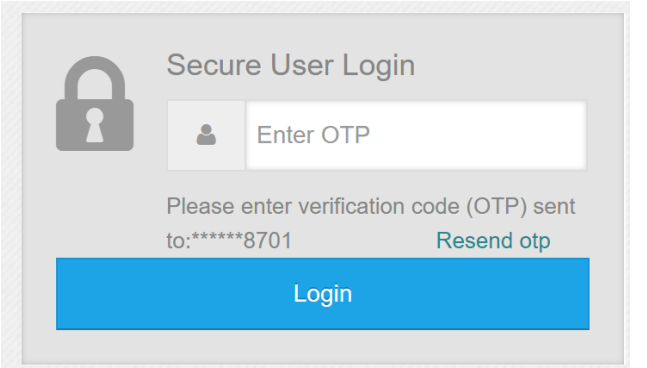

3. Enter the OTP received in the registered mobile no. and press the Login button. It will take to the next page as in the Image below.

| <u> </u> | User 🔻                      | C User Details |                                     |                     |                          |            |
|----------|-----------------------------|----------------|-------------------------------------|---------------------|--------------------------|------------|
|          | Manage Activated<br>Devices | S.No           | User LogonId                        | Authentication type | Token serial/License Key | Token Expi |
|          | Manage Wifi Devices         | 1              | marwein.everly@n<br>eigrihms.gov.in | pushToken           | s80los8mcsg58680         | N/A        |
|          | User Country Policy         |                |                                     |                     |                          |            |
| B        | Download 🔹                  |                |                                     |                     |                          |            |
|          | Windows Client              |                |                                     |                     |                          |            |
|          | Mac Client                  |                |                                     |                     |                          |            |
|          | Linux Client                |                |                                     |                     |                          |            |
|          | Linux(BOSS) Client          |                |                                     |                     |                          |            |
|          | Android Kavach App          |                |                                     |                     |                          |            |

4. Download the kavach app as per the Operating System in the left menu and Install.

5. For Microsoft Windows OS the steps are as below.A. Open the Kavach app as shown in the Image below.

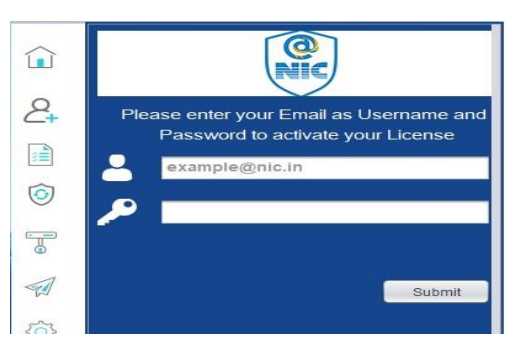

B. Enter your eMail Id and Password and Click Submit Button. It will take you to next page as shown in the Image below.

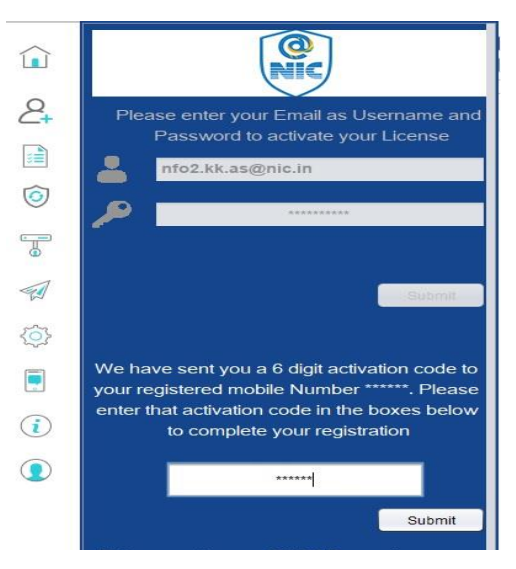

C. Now enter the 6 digit activation code received in your mobile no. and click Submit Button. It will take you to next page as shown in the Image below.

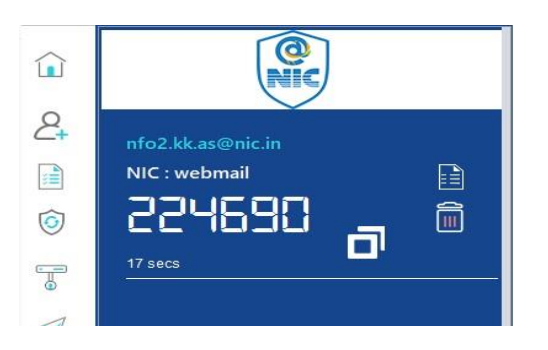

D. Now Kavach is ready for authentication.

## Mobile(Android) Installation

1. Open Google Play Store in your mobile and search Kavach as shown in Image below. Install the App.

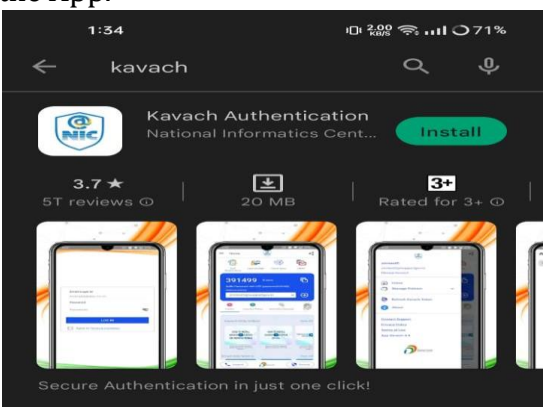

- 2. Open the Kavach app as shown in the Image below.
  - a. Enter your eMail ID and password.
  - b. Tick the "Agree to Terms & Condition" and then press Log In Button.

| example@abc.nic.i | in |
|-------------------|----|
| Password          |    |
| Password          | Ø  |
| LOG IN            | J. |

3. Enter the 6 digit code sent to your registered mobile no. and press SUBMIT button.

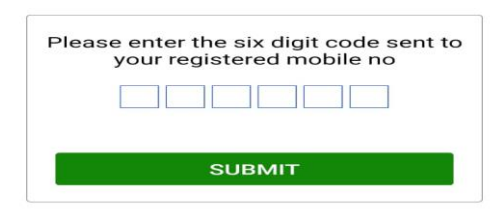

It will take you to next page as shown in the Image below.

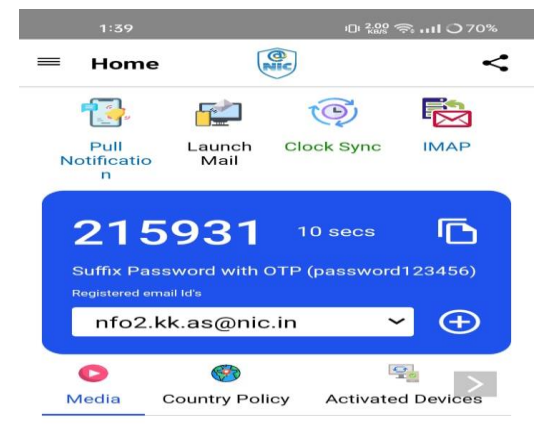

4. Now Kavach is ready for authentication through mobile.

#### How to Use Kavach for email Authentication.

1. Open https://email.gov.in/ and enter your email and password.

2. Open the installed Kavach app and copy and paste the 6 digit generated code to the end of your password in the web browser to sign in.

NOTE: The code is regenerated after every 30 secs.

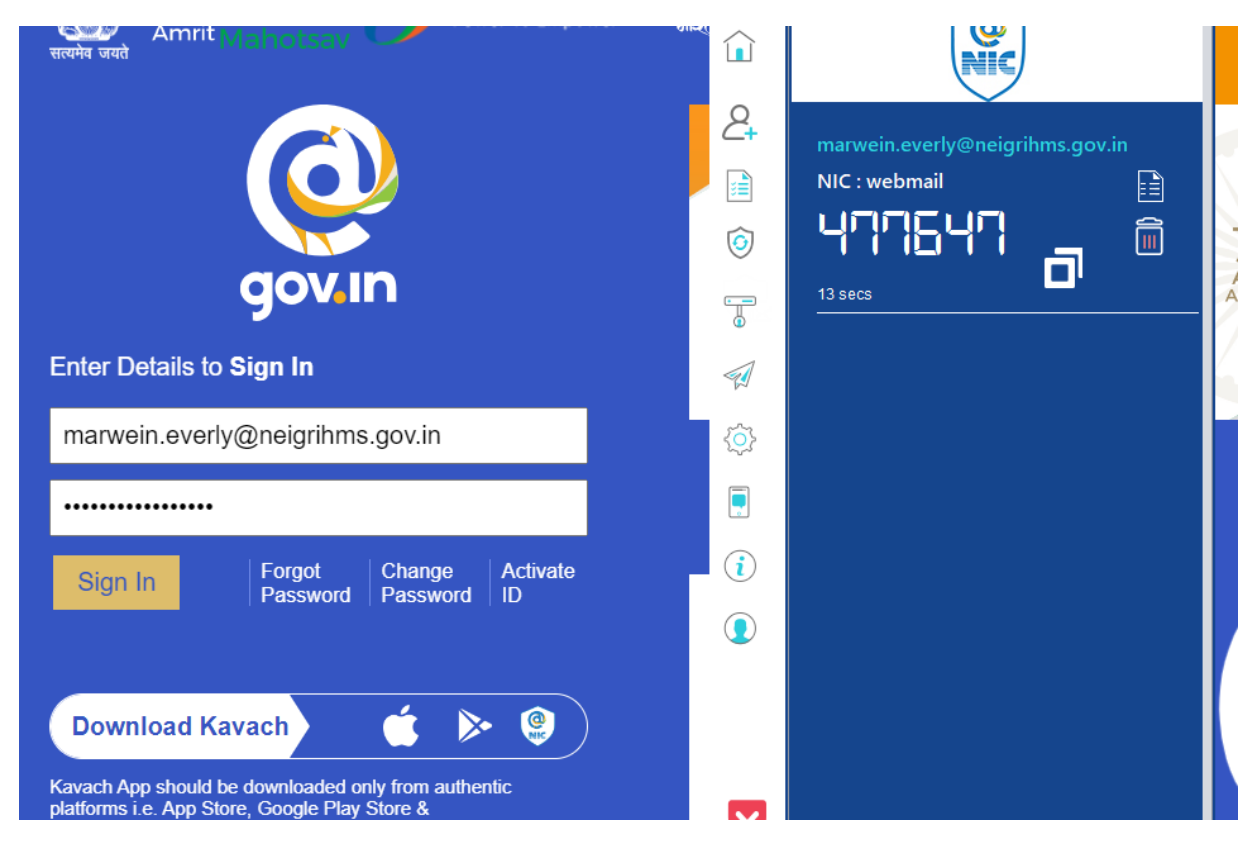